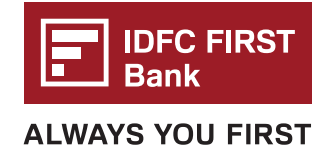

## Steps to book lounge visits online

- 1. Open the Web access link: <u>https://webaccess.dreamfolks.in/</u>
- 2. You will be redirected to the DreamFolks Login page, where you will be asked to enter your mobile number

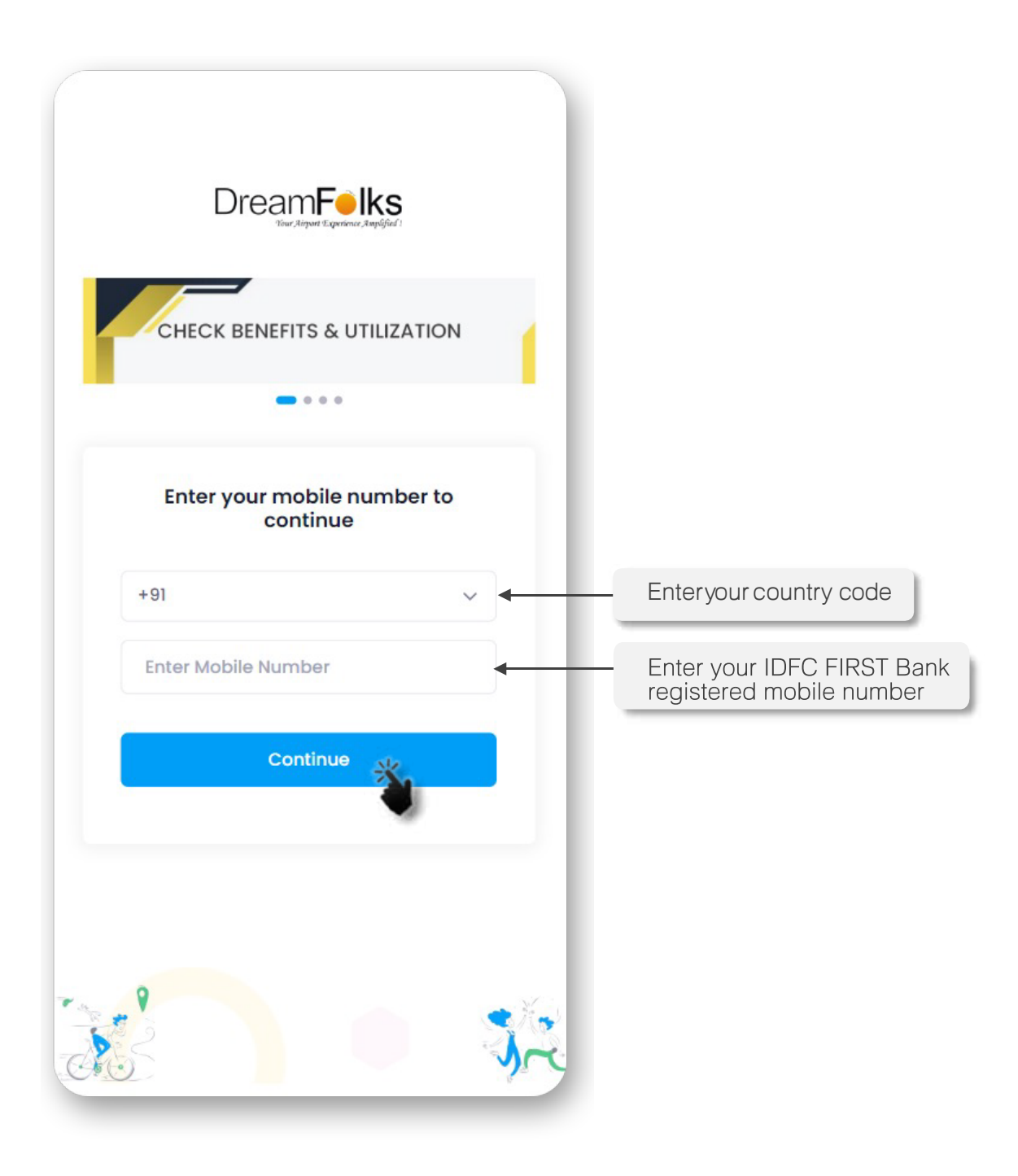

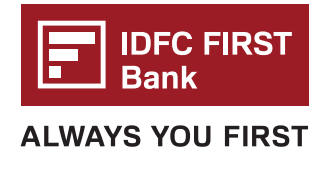

- 3. You will receive an OTP on the mobile number you entered.
- 4. Please type in the OTP you receive for verification.

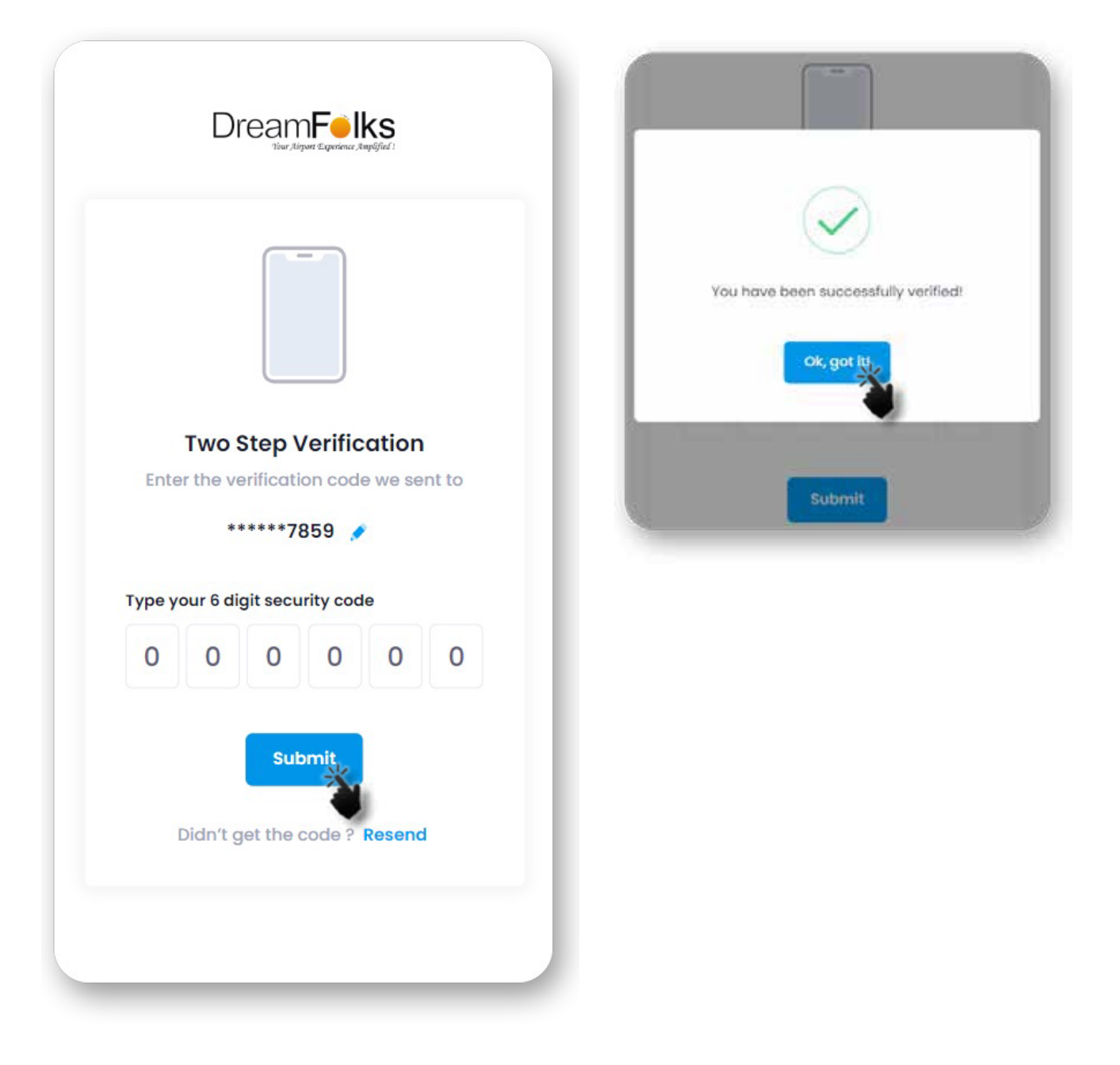

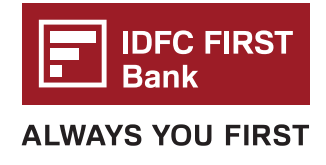

5. After logging in successfully, you will see the 'Add Card' page. On this page, please enter your IDFC FIRST Bank Credit Card details and click on 'Register'.

|                                                 | It seems we don't have any card information saved for<br>mobile number. You can enter your bank provided co<br>the DreamFolks membership card information to pro |  |
|-------------------------------------------------|----------------------------------------------------------------------------------------------------|--|
|                                                 | Bank Issued Card Membership ID                                                                                                    |  |
|                                                 | Name On Card * 🚯                                                                                                    |  |
| ur name as it appears on your                   | Sonal Tomar                                                                                                    |  |
|                                                 | Card Number *                                                                                                    |  |
| Enter your card number                          | 41111111111111111111111111111111111111                                                                                                    |  |
|                                                 | Expiration Date *                                                                                                    |  |
| t your credit card expiry date                  | → 3 ~ 2025 ~                                                                                                    |  |
|                                                 | CVV * 🖲                                                                                                    |  |
| Enter your CVV number                           |                                                                                                    |  |
| ck this box to proceed further                  | I understand that an authorization charge of 2F                                                                                                    |  |
| note that ₹2 will be charged for authentication | will be charged to validate the card.                                                                                                    |  |
|                                                 | Register                                                                                                    |  |

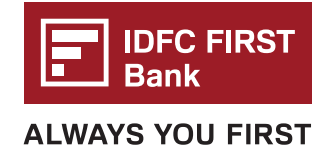

6. If the credit card details are entered correctly, you will receive an OTP for verification. Enter the One Time Password on this page.

|                                        | Merchant details                                                                                      |
|----------------------------------------|----------------------------------------------------------------------------------------------------|
|                                        |                                                                                                    |
| A                                      | uthenticate Transaction                                                                               |
|                                        | ОТР                                                                                                   |
| Successfully                           | sent the One Time Password to your                                                                    |
| Registered M                           | tobile Number 79 and Email Id                                                                         |
| Enter OTP                              |                                                                                                    |
|                                        | Resend OTP                                                                                            |
| CANCEL                                 |                                                                                                    |
| Note- Please ens<br>updated in the Ban | sure that your latest mobile number/ email id is<br>ik records. Visit nearest Branch or call Customer |

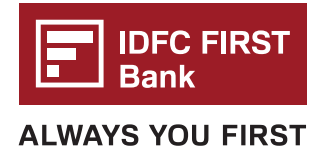

7. Upon successful authentication, you will be redirected to the Home Page, where you can check the services / benefits available on your IDFC FIRST Bank Credit Card.

## If you have complimentary benefits, you will see this page:

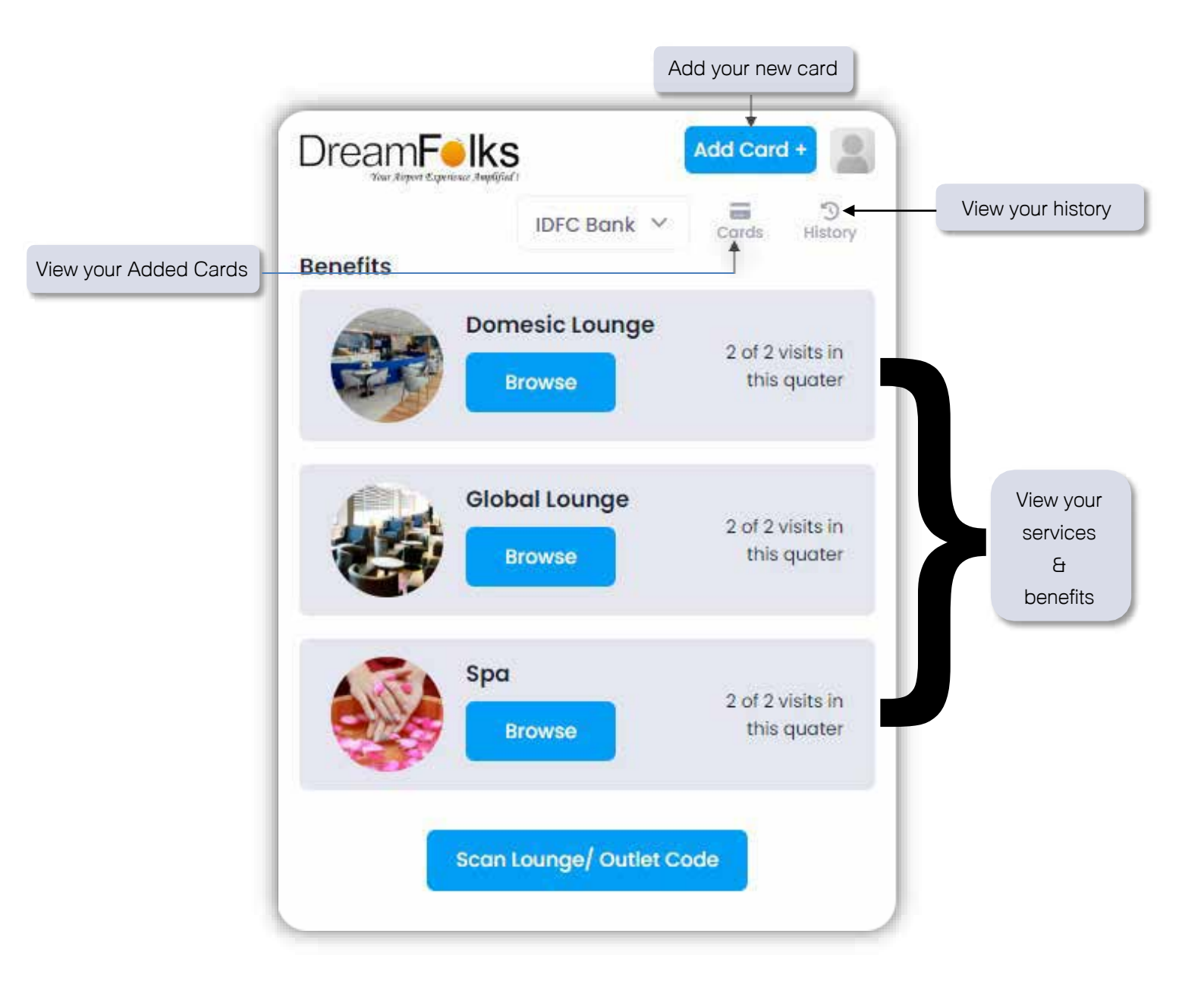

8. Click on the service that you want to access by clicking on 'Browse' button

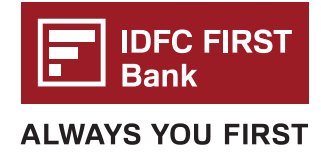

## If you don't have complimentary benefits, you will see this page:

|                                                                                | ks<br>Implified 1                                                           | Add Car     | d+                                               |
|--------------------------------------------------------------------------------|-----------------------------------------------------------------------------|-------------|--------------------------------------------------|
|                                                                                | IDFC Bank 🗡                                                                 | Cards       | り<br>History                                     |
| Notifications                                                                  |                                                                             |             |                                                  |
| IDFC First Wealth<br>Lounge benefits c<br>than 20,000 INR to<br>the next month | Credit Card<br>riteria not met - spend<br>unlock lounge benefits<br>More In | more<br>for | IDFC Firs<br>Lounge b<br>than 50,0<br>the next i |
| Benefits                                                                       |                                                                             |             |                                                  |
|                                                                                | oomesic Lounge<br>Browse                                                    | Pay a       | nd Use                                           |
|                                                                                | Blobal Lounge<br>Browse                                                     | Pay a       | nd Use                                           |
| s and a second                                                                 | pa<br>Browse                                                                | Pay a       | nd Use                                           |

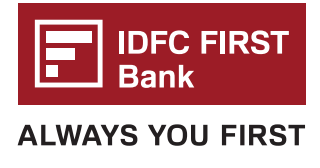

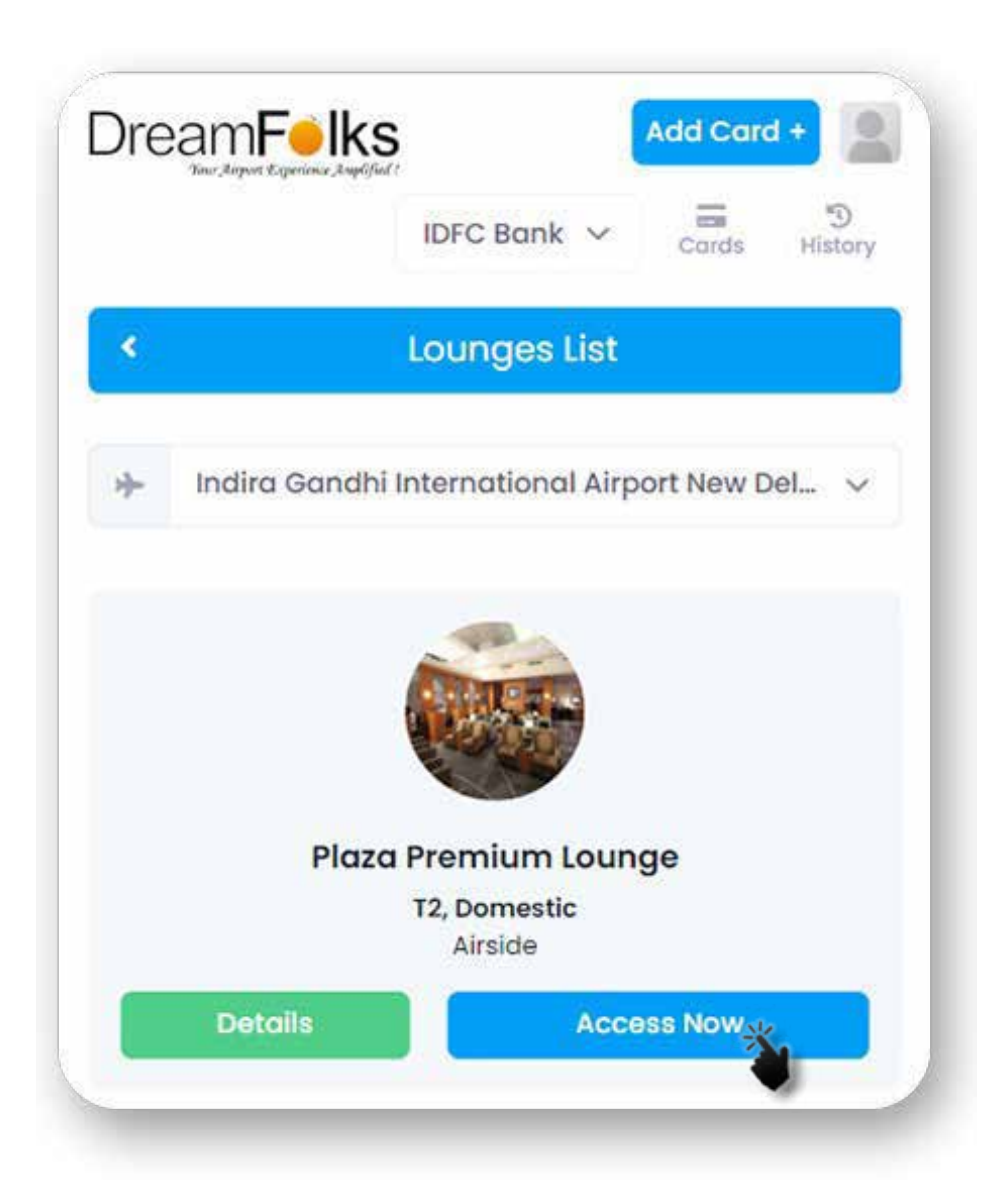

- 9. After selection of service, you can select the required Airport from the drop-down list. Once the airport is selected, the list of lounges at that airport will be displayed. Click on the 'Access Now' button to proceed.
- 10. Based on your benefits, you can select an additional guest.
- 11. For complementary visits ₹2.00 will be charged to validate the card.

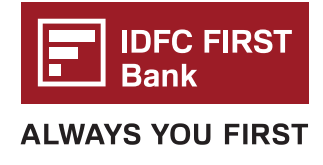

- 12. For paid visits, appropriate amount will be charged.
- 13. Click on proceed

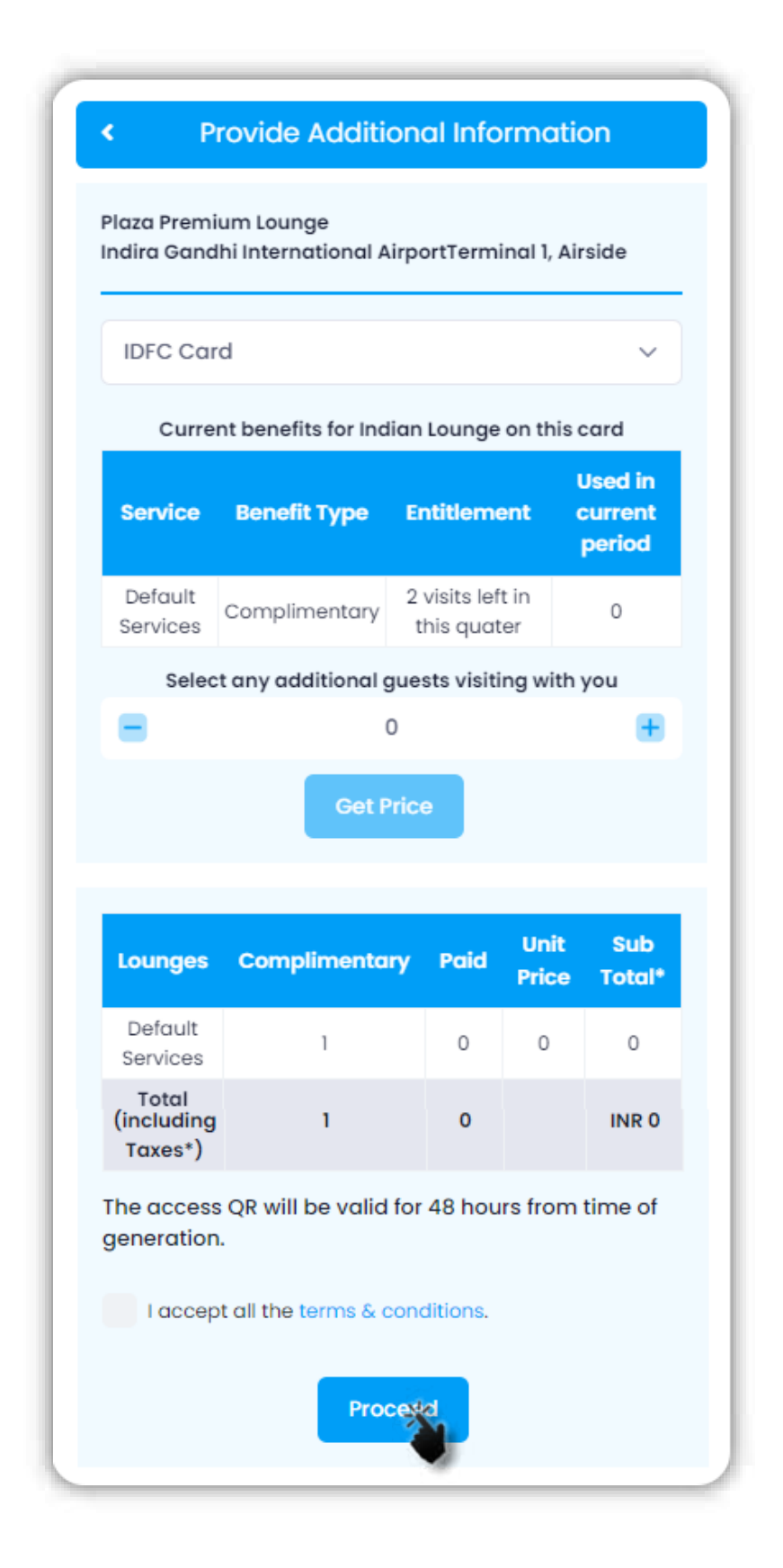

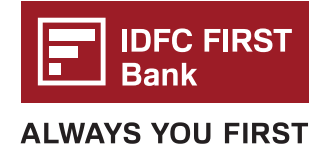

14. Enter the One Time Password that you will receive on your mobile number.

|                                        | Merchant details                                                                                                    |
|----------------------------------------|----------------------------------------------------------------------------------------------------|
|                                        | -                                                                                                    |
| Au                                     | uthenticate Transaction                                                                                                 |
|                                        | ОТР                                                                                                    |
| Successfully                           | sent the One Time Password to your                                                                                      |
| Registered M                           | obile Number 72 and Email Id                                                                                            |
| Enter OTP                              |                                                                                                    |
|                                        | Resend OT                                                                                                    |
| CANCEL                                 | SUBMIT                                                                                                    |
| Note- Please ens<br>updated in the Ban | ure that your latest mobile number/ email id is<br>k records. Visit nearest Branch or call Custome<br>Care for the same |

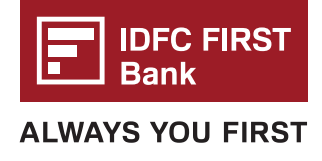

- 15. On successful authentication of the card, the QR/Access code will be displayed.
- 16. Please show the QR code to the lounge operator to avail your lounge access.

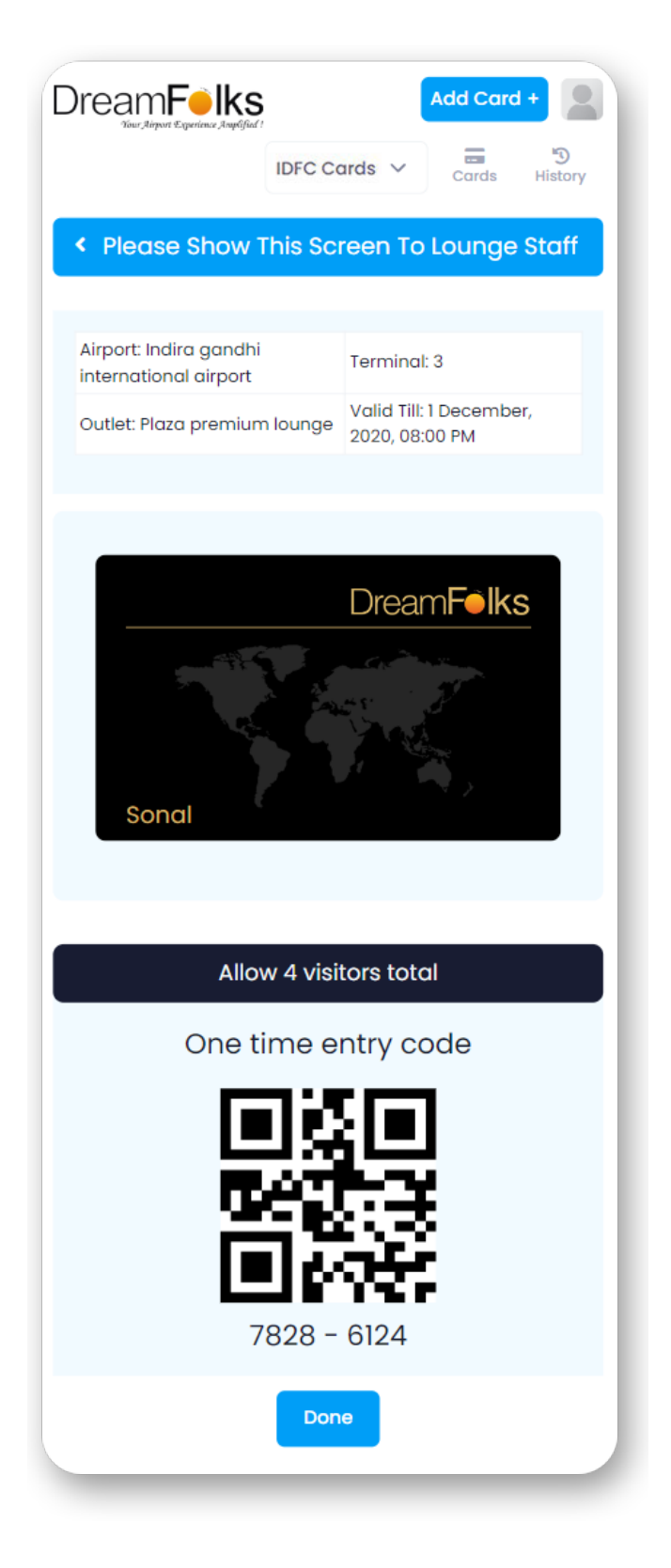

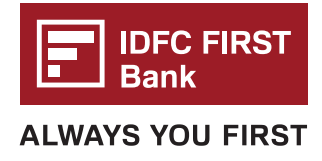

## **PRE-BOOKING of the Lounge**

Access to some international lounges requires pre-booking 72 hour prior to the lounge visit. Follow the below steps to pre-book:

a. For the lounges where pre-booking is required, 'Pre book' button will be displayed on screen.

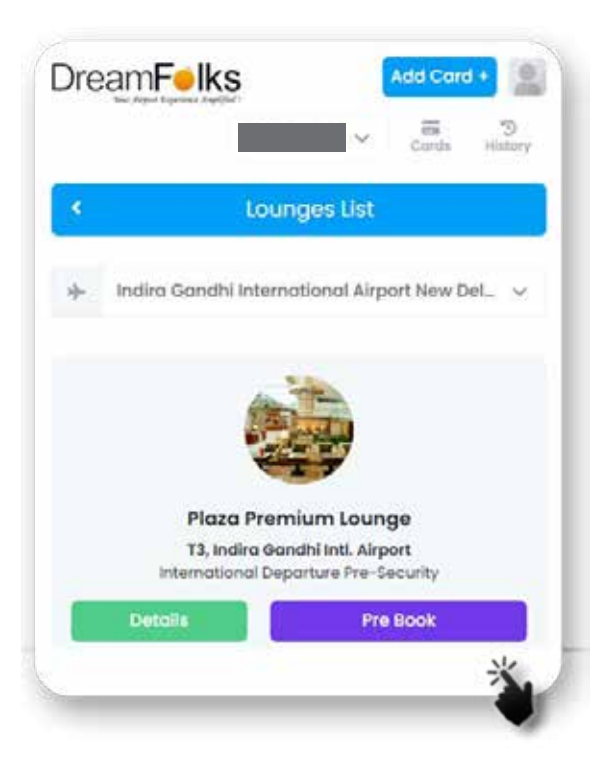

b. Click on 'Prebook' and you will be redirected to the below page:

| IDFC Card     |                    | ~                      |
|---------------|--------------------|------------------------|
|               |                    |                        |
| Current be    | nefits for India l | ounges on this card    |
| Benefit Type  | Entitlement        | Used in current period |
| Complimentary | 3 Per Quarter      | 2                      |
| Campaign      | 1                  | 0                      |
| Campaign      | 1                  | 0                      |

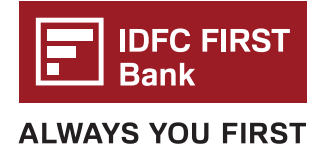

c. Please fill the form that will be displayed on your screen, and click on Submit.

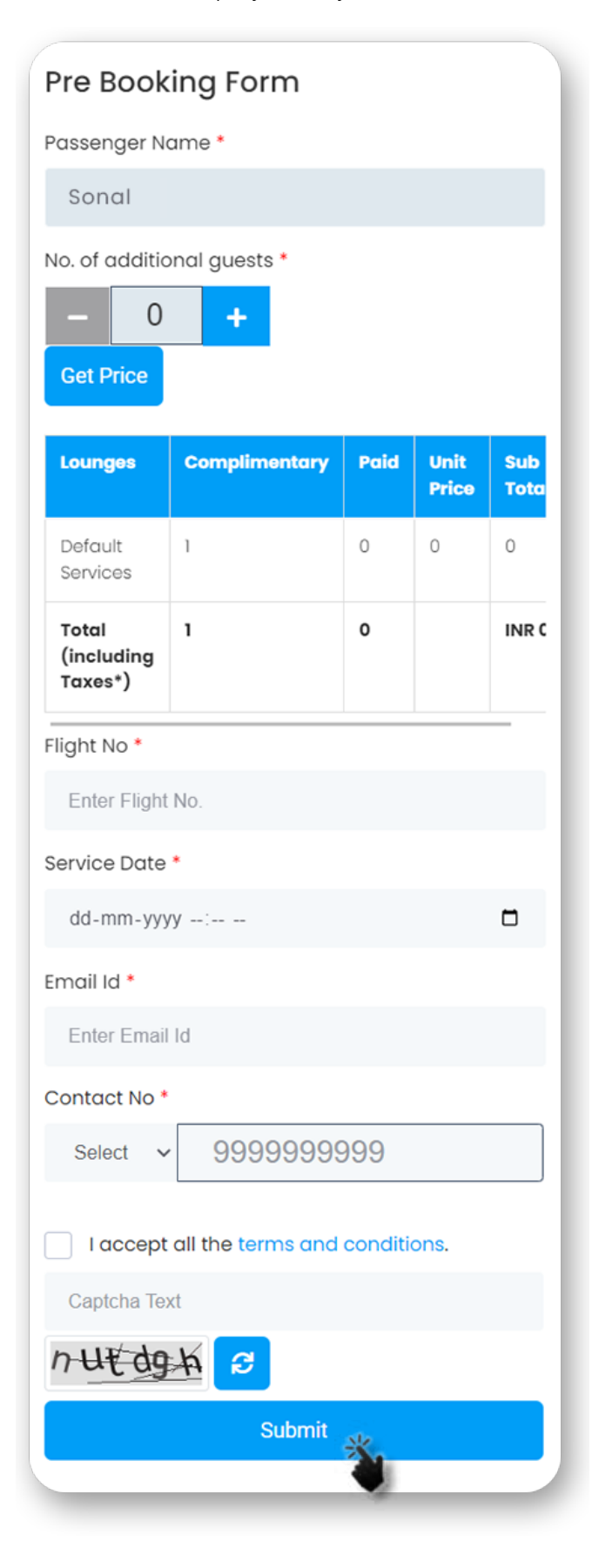

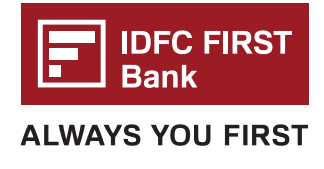

d. On completing the form, you will be shown a success message.

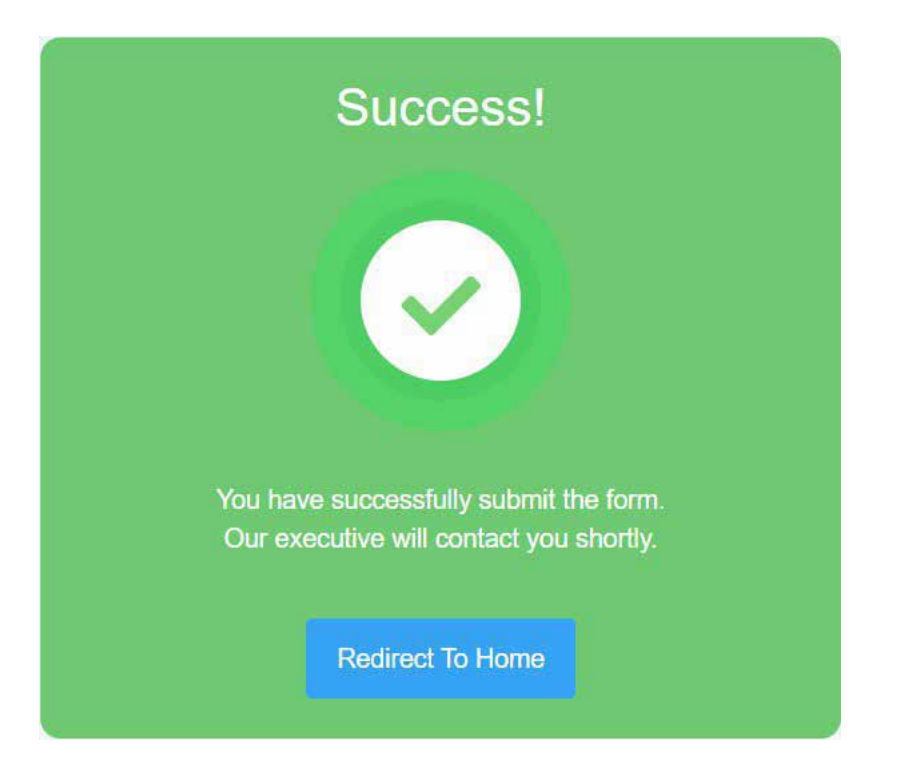

- e. Cardholder will receive a voucher 24 hours prior to visiting the lounge on the email address shared while filling the pre-booking form.
- f. Voucher validity will be for 48hrs from the start date mentioned in the pre-booking form.
- g. Name verification will be completed at the time of lounge access.